## How to check KYC/KRA status?

- 1. Check for "KYC Status" link, if available.
- 2. Else, visit <u>www.cvlkra.com</u> and click on KYC Inquiry & <u>https://validate.cvlindia.com/CVLKRAVerification\_V1/</u>
- 3. Enter your 10-digit PAN and Captcha and click on Submit.
- 4. Your KYC Status will be displayed as 'KYC Validated / KYC Registered / KYC On-Hold'.

If you are not able to check your status, please contact us there Mr. Jaimin Rajput - Contact No.: 7486837736, Email - contactus@jambuwala.com.